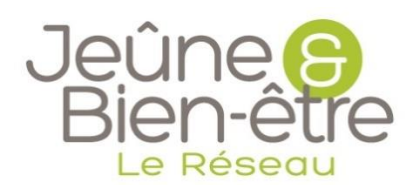

Formation / Passer une commande JBE

## Passer une commande JBE

Pour passer une commande, vous trouverez le lien sur LOTUS dans la barre de menu à gauche.

| 1          | Jeūne & Bien-Être*     |                                                        |
|------------|------------------------|--------------------------------------------------------|
| Menu       |                        | Tableau de bord                                        |
| ធា         | Tableau de bord        | Dienvenue sur votre espace Lotus - Reseau JDC. Vercors |
| ደ          | CRM                    | 0,00€                                                  |
|            | Stages                 | Chiffre d'affaire (2020)                               |
| 0          | Mon centre             |                                                        |
| <b>•••</b> | Planning des Stages    | 14.12%                                                 |
| ~          | Stats et reporting     | Remplissage, objectif : 255                            |
| ட          | Suivi des Inscriptions |                                                        |
| 2          | Réponses Quest. Sat.   | 67                                                     |
| \$         | Performance            | Total stagiaires de l'année 2020                       |
| ਬ          | Commandes              |                                                        |

Cliquez sur nouvelle commande

| JBE Vercors |  |
|-------------|--|
|-------------|--|

Rentrez le nombre de produits voulus.

Les quantités prennent compte des différents conditionnements (par exemple, les livres ne peuvent se commander que par 26 parce qu'ils sont livrés par carton de 26)

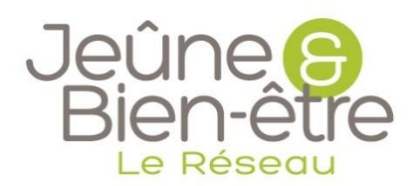

## Formation / Passer une commande JBE

| Passer une No                                                                                                    | uvelle Commande                                                             | _                                                       |
|----------------------------------------------------------------------------------------------------|-----------------------------------------------------------------------------|---------------------------------------------------------|
|                                                                                                    | Dépliants<br>Dépliants 3 volets 210x150 3000 ex minimum<br>465,00 €         | <ul> <li>1 x3000 +</li> <li>Total : 465.00 €</li> </ul> |
| States disbut                                                                                                    | Livre JBE<br>Livre JBE version janiver 2019 Carton de 26 livres<br>182,00 € | - 2 x26 +<br>Total : 364.00 €                           |
| vergene konstek<br>Constantion                                                                                                    | Clé USB<br>Clé USB JBE xGo Paquet de 40 clés<br>256,00 €                    | - 2 x40 +<br>Total : 512.00 €                           |
| Le feiter, etc.<br>Le feiter, etc.<br>Le fei | DVD<br>DVD « Le Jeûne, une nouvelle thérapie »<br>12,50 €                   | - 2 pièce +<br>Total : 25.00 €                          |
|                                                                                                    | Magazine<br>Magazine Jeûne & Bien-être 2020<br>0,00 €                       | - 9 x40 +<br>Total : 0 €                                |

Le montant de chaque ligne apparaît en dessous et le montant global apparait en bas de la page.

Une fois la commande finalisée, cliquez sur « enregistrer »

Pas de panique, vous pourrez la modifier par la suite

Votre commande apparaît dans « Mes commandes en cours ». Vous pouvez la modifier, la supprimer ou la confirmer.

| Commande                   |            |        |  |
|----------------------------|------------|--------|--|
| JBE Versons v              |            |        |  |
|                            |            |        |  |
| Mes Commandes en cours     |            |        |  |
| Date commande Détail       | Totel HT   | Statut |  |
| 17 janv. 2020 Livre JBE: 2 | 1 498 00 € |        |  |

Une fois que la commande est confirmée, vous ne pouvez plus la modifier. Nous recevons un mail automatiquement et nous pouvons la mettre en préparation si tout est bon au niveau des quantités.

Vous pouvez suivre en temps réel votre commande